# Guidelines

#### Webinar

### Telenor "OneScreen Business"

14. november 2017 kl. 14-15

Vi yder teknisk support fra k. 13-13.45

Kære deltager

Nebin

Du er tilmeldt webinar hos Telenor "OneScreen Business"

Såfremt du har problemer med at logge på systemet, f.eks. hvis du åbner via Citrix, kan du forsøge at logge på via en anden browser – blot kopier linket. Endvidere en lille ting, som nogle glemmer: husk at skrue op for lyden ©

Desuden kan du blive spurgt, om du vil installere Adobe Add-in, hvilket der skal svares ja til! Deltager du via en smartphone eller tablet, skal du hente applikationen "Adobe Connect".

#### For at deltage på et webinar har vi et par gode råd:

- Hvis det er første gang du deltager på et webinar, anbefaler vi dig at logge på 45 minutter før webinaret starter – vi starter på klokkeslaget!
- Klik på linket: <u>http://wecademy.adobeconnect.com/telenorerhverv/</u>
- Du skal registrere dig som gæst "Enter as a Guest" og skrive dit fulde navn.
- Placér dig i et rum, hvor du sidder uforstyrret, så kan du bedre følge med.
- Hvis du har mulighed for det, er det en god idé at kable din forbindelse.
- Sørg for, at alle andre programmer er lukket ned. LinkedIn, Facebook, Twitter m.m. tager meget båndbredde.
- Test dit lydudstyr, inden webinaret starter. Der er musik i webinar-rummet, så hvis du kan høre den, når du logger på, fungerer dit udstyr.
- Det er en fordel at bruge headset, men du behøver ikke webcam.
- Hvis du har problemer med at logge ind i rummet, er du velkommen til at kontakte WECADEMY på tlf.: **71 99 70 79 eller 3025 2000**
- Hvis du mod forventning skulle opleve problemer med Adobe Flash, læs da vejledningen herunder.

Med ønsket om et godt webinar! Anne-Mette Rønholt, **Wecademy** 

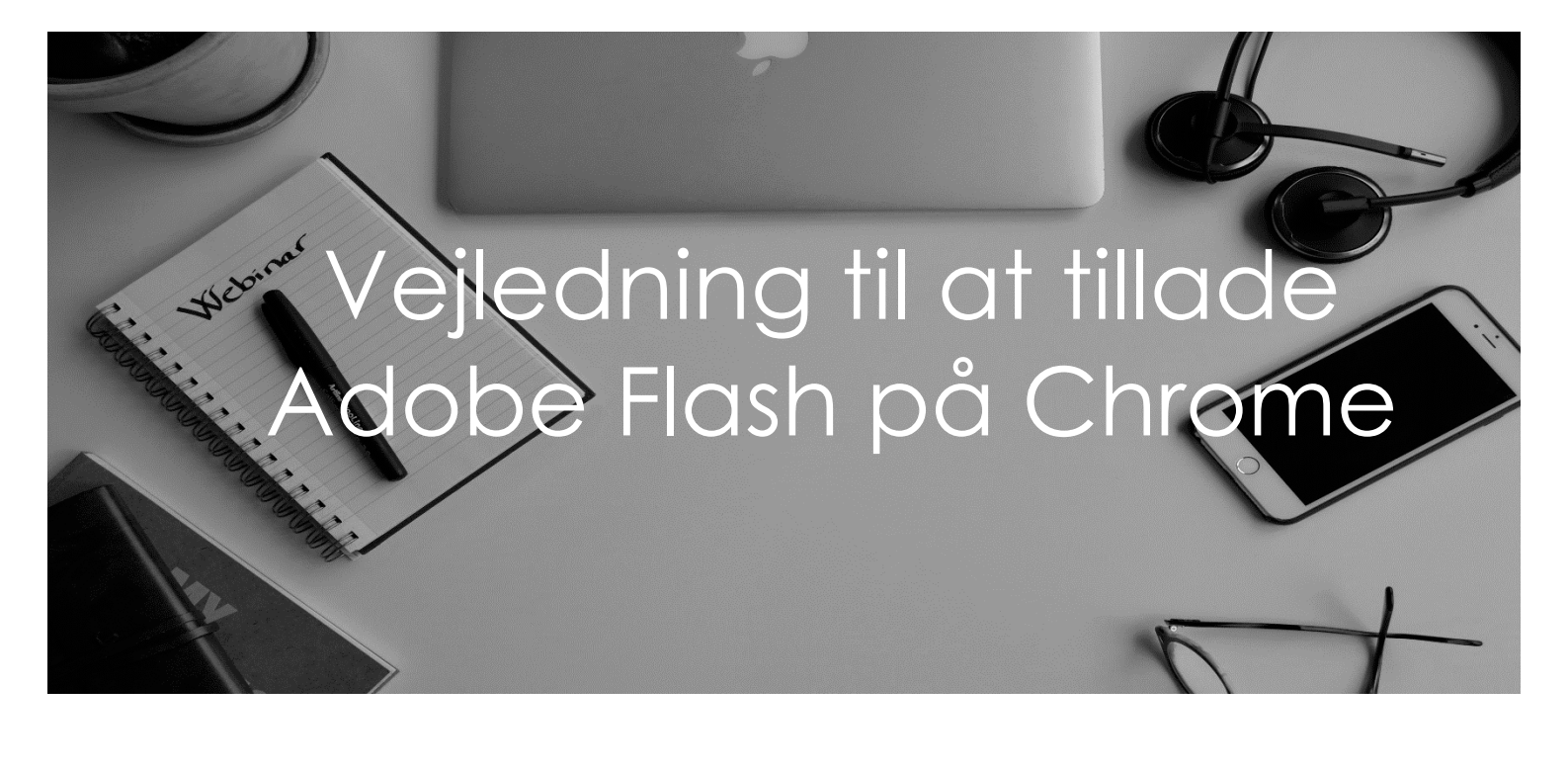

Trin 1: Tryk på "Menu" og "Indstillinger"

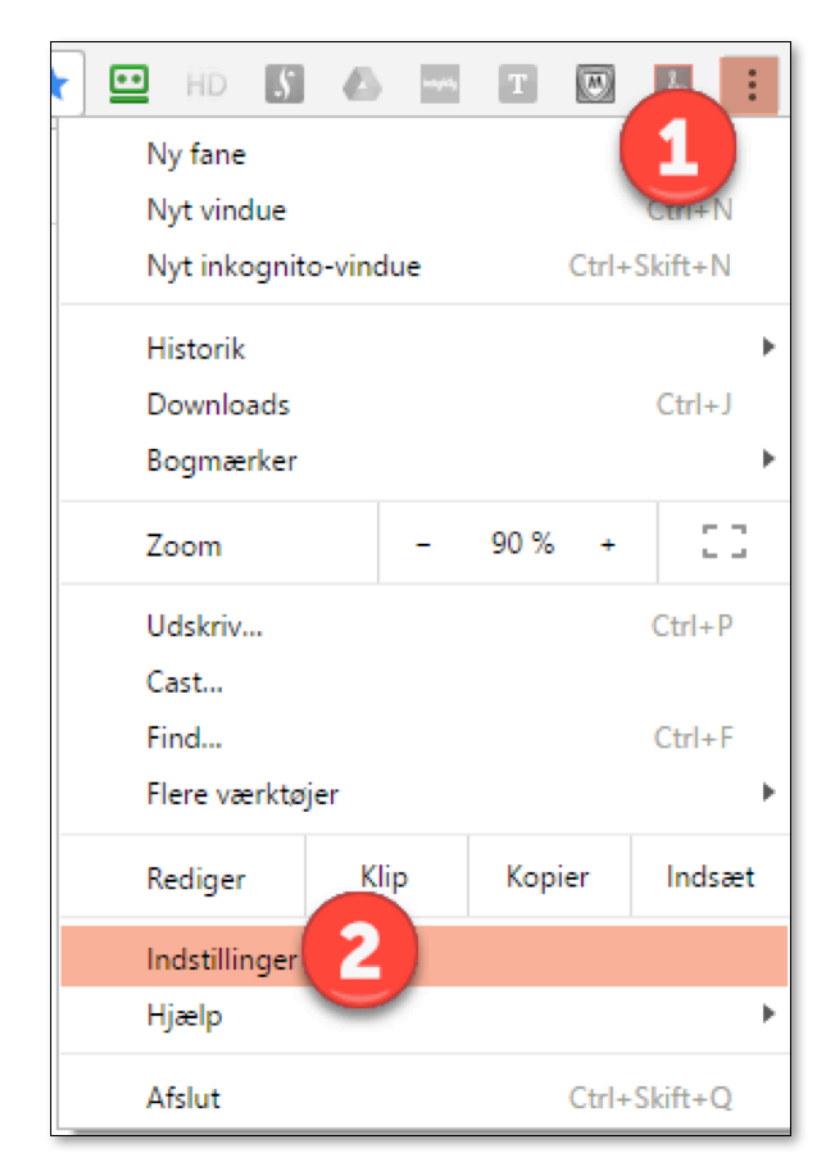

### Trin 2: Tryk på "Vis avancerede indstillinger"

| $\leftarrow \rightarrow G$ | Chrome   chrome://settings                                                                            |  |  |
|----------------------------|----------------------------------------------------------------------------------------------------|--|--|
| Chrome                     | Indstillinger 🛛                                                                                       |  |  |
| Udvidelser                 | Log ind                                                                                               |  |  |
| Indstillinger              | Logget ind som henrik@zaqsolutions.dk. Administrer dine synkroniserede data i Google Betjeningspanel. |  |  |
|                            | Afbryd forbindelsen til din Google-konto 🏥 Avancerede indstillinger for synkronisering                |  |  |
| Om                         | Ved opstart                                                                                           |  |  |
|                            | Åbn siden Ny fane                                                                                     |  |  |
|                            | <ul> <li>Fortsæt, hvor du slap</li> </ul>                                                             |  |  |
|                            | Abn en bestemt side eller en række sider. Angiv sider                                                 |  |  |
|                            | Udseende                                                                                              |  |  |
|                            | Hent temaer Nulstil til standardtema                                                                  |  |  |
|                            | Vis knappen Startside                                                                                 |  |  |
|                            | Vis altid bogmærkelinjen                                                                              |  |  |
|                            | Søg                                                                                                   |  |  |
|                            | -<br>Angiv, hvilken søgemaskine der skal bruges, når du søger via <u>omnifeltet</u> .                 |  |  |
|                            | Google 💌 Administrer søgemaskiner                                                                     |  |  |
| Personer                   |                                                                                                    |  |  |
|                            | $\mathbf{\mathbf{\mathbf{\mathcal{G}}}}$                                                              |  |  |
|                            | Aktivér gæstesession                                                                                  |  |  |
|                            | Lad andre føje en person til Chrome                                                                   |  |  |
|                            | Tilføj person Rediger Fjern Importer bogmærker og indstillinger                                       |  |  |
|                            | Standardbrowser                                                                                       |  |  |
|                            | Gør Google Chrome til din standardbrowser                                                             |  |  |
|                            | Google Chrome er i øjeblikket ikke din standardbrowser.                                               |  |  |
|                            | Vis avancerede indstillinger                                                                          |  |  |

Trin 3: Tryk på "Indstillinger for indhold..." under "Beskyttelse af personlige indstillinger"

| $\leftrightarrow \Rightarrow \ {\tt G}$ | Shrome   chrome://settings                                                                                                    |
|-----------------------------------------|----------------------------------------------------------------------------------------------------|
| Chrome                                  | Indstillinger stemt side eller en række sider. Angiv sider                                                                                      |
| Udvidelser<br>Indstillinger             | Udseende<br>Hent temaer Nulstil til standardtema                                                                                                |
| Om                                      | Vis knappen Startside                                                                                                    |
|                                         | Vis altid bogmærkelinjen                                                                                                    |
|                                         | Søq                                                                                                    |
|                                         | Angiv, hvilken søgemaskine der skal bruges, når du søger via <u>omnifeltet</u> .                                                                |
|                                         | Google 👻 Administrer søgemaskiner                                                                                                    |
|                                         | Personer                                                                                                    |
|                                         |                                                                                                    |
|                                         | $\mathbf{\mathbf{v}}$                                                                                                    |
|                                         | Aktivér gæstesession                                                                                                    |
|                                         | 🕑 Lad andre føje en person til Chrome                                                                                                    |
|                                         | Tilføj person         Rediger         Fjern         Importer bogmærker og indstillinger                                                         |
|                                         | Standardbrowser                                                                                                    |
|                                         | Gør Google Chrome til din standardbrowser                                                                                                    |
|                                         | Google Chrome er i øjeblikket ikke din standardbrowser.                                                                                         |
|                                         | Beskyttelse af personlige oplysninger                                                                                                    |
|                                         | Indstillinger for indhold Ryd browserdata                                                                                                    |
|                                         | Google Chrome kan bruge webtjenester til at forbedre din søgeoplevelse. Du kan vælge at deaktivere disse<br>tjenester. <u>Flere oplysninger</u> |
|                                         | Brug en webtjeneste til at hjælpe med at løse navigationsfejl                                                                                   |
|                                         | Brug en forudsigelsestjeneste til at hjælpe med udfyldning af søgninger og webadresser, som indtastes i adresselinjen                           |
|                                         | Brug en forudsigelsestjeneste til hurtigere sideindlæsning                                                                                      |
|                                         | Rapportér automatisk oplysninger om mulige sikkerhedshændelser til Google.                                                                      |
|                                         | Beskyt dig selv og din enhed mod farlige websites                                                                                               |
|                                         | Brug en webtjeneste til at hjælpe med at rette stavefejl                                                                                        |
|                                         | Send automatisk brugsstatistikker og nedbrudsrapporter til Google                                                                               |
|                                         | Send en anmodning om "Do Not Track" sammen med din browsertrafik                                                                                |
|                                         | Adgangskoder og formularer                                                                                                    |

## Trin 4: Tryk på "Administrer undtagelser" under "Flash"sektionen

| Indstillinger for indhold                                                                           | × |
|----------------------------------------------------------------------------------------------------|---|
| Tillad ikke, at websites kører JavaScript                                                           |   |
| Administrer undtagelser                                                                             |   |
| Håndtering                                                                                          |   |
| <ul> <li>Tillad, at websites må bede om at håndtere protokoller som standard (anbefales)</li> </ul> |   |
| <ul> <li>Tillad ingen websites at håndtere protokoller</li> </ul>                                   |   |
| Administrer håndtering                                                                              |   |
| Flash<br>Tillad websites at køre Flash                                                              |   |
| Spørg om tilladelse, før websites kører Flash (anbefales)                                           |   |
| Bloker websites fra at køre Flash                                                                   |   |
| Administrer undtagelser                                                                             |   |
| Pop op-vinduer                                                                                      |   |
| Tillad, at alle websites viser pop op-vinduer                                                       |   |
| Tillad ikke, at websites viser pop op-vinduer (anbefales)                                           |   |
| Administrer undtagelser                                                                             |   |
| Placering Udfør                                                                                     | • |

### Trin 5: Tilføj "wecademy.adbobeconnect.com"

| Undtagelser for Flash                                | ×          |
|------------------------------------------------------|------------|
| Mønster for hostname                                 | Adfærd     |
| chrome-extension://knipolnnllmklapfinccelgolnpehhpl/ | Bloker     |
|                                                      | Tillad     |
|                                                      | Tillad     |
|                                                      | Tillad     |
|                                                      | Tillad     |
|                                                      | Tillad     |
|                                                      | Tillad     |
|                                                      | Tillad     |
|                                                      | Tillad     |
|                                                      | Tillad     |
| 1 wecademy.adobeconnect.com                          | d<br>Timad |
| [*.]eksempel.dk                                      | Tillad 👻   |
| Flere oplysninger                                    | 2 Udfør    |